## Caminho: Catálogo> Consultar Produtos

Referência: FEC03

Versão: 2018.03.26

*Como Funciona:* Esta tela é utilizada para consultar os produtos cadastrados e configurados para o e-commerce no *Futura Server,* conforme mostra imagem abaixo:

| Productos       Código       Categoria       Forne-cedor       Corr       Tamanho         Preço       Quantidade       Estoque       Situação       Mercadolivre       Mercadolivre Status         Maior:       •       •       •       •       •       •       •       •       •       •       •       •       •       •       •       •       •       •       •       •       •       •       •       •       •       •       •       •       •       •       •       •       •       •       •       •       •       •       •       •       •       •       •       •       •       •       •       •       •       •       •       •       •       •       •       •       •       •       •       •       •       •       •       •       •       •       •       •       •       •       •       •       •       •       •       •       •       •       •       •       •       •       •       •       •       •       •       •       •       •       •       •       •       •       •       •       •       •                                                                                                    | ações Mercado Liv  | c. Todos DeSinc. Todos Configurações Me<br>manho                                | Sinc. Tama     |            | Car             |              |        |            |           |      |             | 5               | Produtos |
|----------------------------------------------------------------------------------------------------|--------------------|---------------------------------------------------------------------------------|----------------|------------|-----------------|--------------|--------|------------|-----------|------|-------------|-----------------|----------|
| Nome do produto Código Categoria Forrecedor   Contendo: Contendo: Situação   Contendo: Contendo:   Maior: Vantidade   Maior: Maior:   Maior: Maior:   Maior: Vantidade   Maior: Vantidade <tr< th=""><th>Fitt</th><th>manho</th><th>Tama</th><th></th><th>Car</th><th></th><th></th><th></th><th></th><th></th><th></th><th></th><th>0.357</th></tr<>                                                                                                    | Fitt               | manho                                                                           | Tama           |            | Car             |              |        |            |           |      |             |                 | 0.357    |
| Contendo:     Contendo:     Contendo:     Contendo:     Contendo:     Contendo:     Contendo:     Contendo:     Contendo:     Mercadolivre     Mercadolivre       Maior:     Maior:     Maior:     Maior:     Maior:     Maior:     Maior:     Mercadolivre     Mercadolivre     Mercadolivre       Imagem     Nome do produto     Cor     Tamanho     Código     Preço     Preço ML     Quantidade     Situação     Mercadolivre       Imagem     Nome do produto     Cor     Tamanho     Código     Preço     Preço ML     Quantidade     Situação     Mercadolivre       Imagem     Nome do produto     Cor     Tamanho     Código     Preço     Preço ML     Quantidade     Situação     Mercadolivre       Imagem     Nome do produto     Cor     Tamanho     Código     Preço     Preço ML     Quantidade     Situação     Mercadolivre       Imagem     Nome do produto     DoURADO     Intal     RS 12,80     RS 14,08     S     Habiltado     SinceOnizar ly Uncular       Imagem     OURO/RÓDIO     DOURADO     5088     RS 33,53     7     Habiltado     SinceOnizar ly Uncular     A                                                                                                    | Filt               |                                                                                 |                | Cor        |                 |              |        | Fornecedor | Categoria |      | Código      | ome do produto  |          |
| rrcc         Quantidade         Estoque         Situação         Mercadolivre         Mercadolivre Status           Maior:         •         •         •         •         •         •         •         •         •         •         •         •         •         •         •         •         •         •         •         •         •         •         •         •         •         •         •         •         •         •         •         •         •         •         •         •         •         •         •         •         •         •         •         •         •         •         •         •         •         •         •         •         •         •         •         •         •         •         •         •         •         •         •         •         •         •         •         •         •         •         •         •         •         •         •         •         •         •         •         •         •         •         •         •         •         •         •         •         •         •         •         •         •         •         •         •                                                                                                    |                    |                                                                                 | dolivre Status |            |                 |              |        |            | •         |      | Contendo: • |                 |          |
| Maior:     Maior:     Maio:     Maior:     Maio:     Maio:     Maio:                                                                                                    |                    |                                                                                 |                |            | Mercadolivre St | Mercadolivre |        | Situação   | Estoque   |      | Quantidade  | reço            |          |
| Image       Nome do produto a       Cor       Tamanho       Código       Preço       Preço ML       Quantidade       Situação       Mercadolivre         a       a       a       buro com PÉROLA       DOURADO       DOURADO       1114       RS 12.80       RS 14.08       s       Sint CONIZAR   DESVINCULAR<br>USTADOI (D: MLB926401746)       a         a       a       ouroiro com PÉROLA       DOURADO       bourado       s       s <t< td=""><td></td><td></td><td>•</td><td></td><td></td><td>•</td><td></td><td>•</td><td>•</td><td></td><td>Maior: •</td><td>•</td><td>Maior:</td></t<>                                                                                                    |                    |                                                                                 | •              |            |                 | •            |        | •          | •         |      | Maior: •    | •               | Maior:   |
| Image: Single of the state of the state | A                  | Mercadolivre                                                                    | Situação       | Quantidade | Preço ML        | Preço        | Código | Tamanho    | Cor       |      | *           | Nome do produto | Imagem   |
| OURO/RÓDIO DOURADO 5088 R\$ 30,48 R\$ 33,53 7 Habilitado NÃO LISTADO                                                                                                    | (Visuali           | SINCRONIZAR   DE SVINCULAR<br>LISTADO  ID: MLB926401746<br>O anúncio está ATIVO | Habilitado     | 5          | R\$ 14,08       | R\$ 12,80    | 1114   |            | DOURADO   | JLA. |             | OURO COM PÉRO   |          |
|                                                                                                    | 8 [ <u>Visuali</u> | SINCRONIZAR   VINCULAR                                                          | Habilitado     | 7          | R\$ 33,53       | R\$ 30,48    | 5088   |            | DOURADO   |      |             | OURO/RÓDIO      |          |
|                                                                                                    |                    |                                                                                 |                |            |                 |              |        |            |           |      |             |                 |          |

×